## -- STUDENT SELF-RECORDING DIRECTIONS --

This Quick Reference Guide is designed to provide an overview of how to record yourself in Zoom as part of an assignment for your course.

#### **STEP 1: START AN INSTANT MEETING**

- Click on the **Meetings** button in the learning platform found on the left side navigation bar.
- Click Start Instant Meeting in the upper right corner.

| ٢ | Me       | etings |   | Start Instant Meeting Create Meeting |  |
|---|----------|--------|---|--------------------------------------|--|
|   | Meetings |        | _ |                                      |  |
| • |          |        |   |                                      |  |

#### **STEP 2: START RECORDING**

• Typically, the recording will automatically start as soon as you enter the room. If it does not, you can click the Record button in the bottom toolbar. You will be able to pause the recording here or in the upper left corner of the classroom anytime.

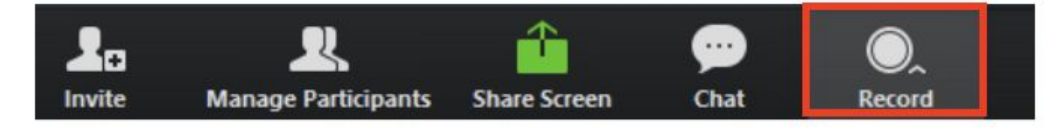

• To pause, click the **pause** icon:

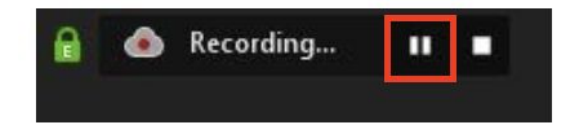

Developed based on documentation provided by 2U's Faculty Engagement and Development Team

### **STEP 3: COMPLETE YOUR ASSIGNMENT**

Depending on the requirements for your assignment, there are several features of the live session classroom you may need to use:

- Join Audio: You can connect to the audio as you normally do for class by using the Join Audio Conference by Computer (VOIP) option. This will allow you to use the speaker and microphones built directly into your computer.
- Invite: If you are completing a group assignment, you can invite the other members of your group to your meeting by clicking **Participants** and then **Invite** (once the Participants panel is visible). Then click the **Copy URL** button and send the link to your group members.

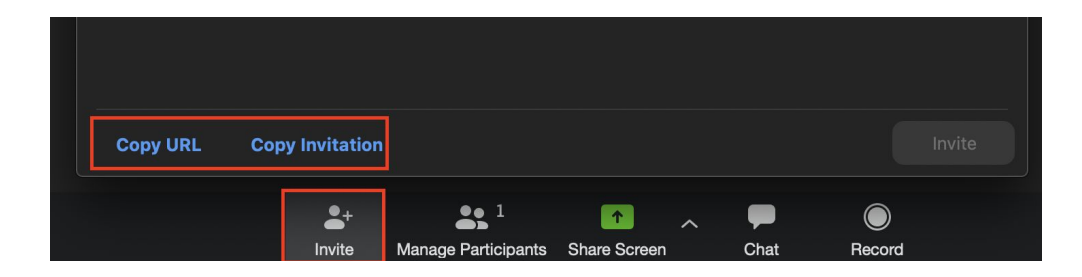

- Start Video: Depending on your meeting settings, your video may start automatically. If your video does not start automatically when you enter the live session room, click on the Start Video icon in the lower left corner.
- **Share Screen**: If you need to show visuals (like a PowerPoint presentation), click **Share Screen** in the lower menu. This will allow you to share your entire screen or a particular application (e.g. Word, Excel, etc.)

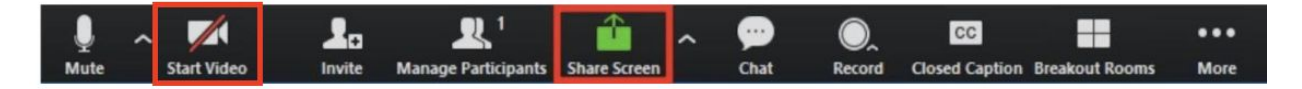

### **STEP 4: STOP THE RECORDING AND END THE MEETING**

Once you finish your assignment, click the **Stop Recording** button in the upper left corner of the meeting and click **Yes** to confirm you want to end the recording. When you are ready, click **End Meeting** in the bottom right corner of the window, followed by **End Meeting for All**. This will close out your meeting for everyone and make your recording link available.

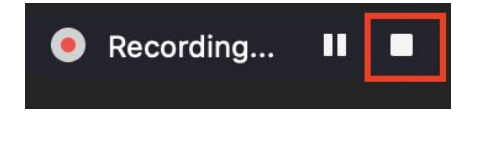

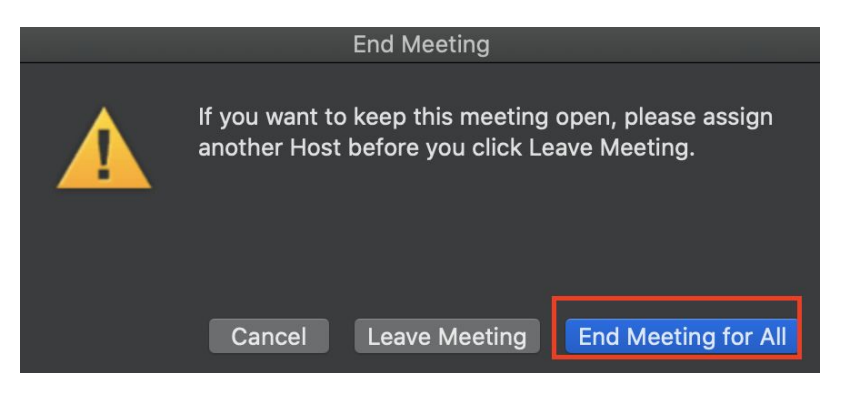

### **STEP 5: ACCESS RECORDING LINK**

- If sharing the recording with students and faculty that have access to the Learning Platform, leave the default settings and click **Copy to Clipboard**
- If sharing the recording with others that do not have access to the Learning Platform, select the **Publicly** radio button and click **Save**
- NOTE: Be aware that sharing publicly gives anyone with the link access to the recording

| Share this cloud recording                                                               |      | Share this cloud recording            |
|------------------------------------------------------------------------------------------|------|---------------------------------------|
| Share this recording O Publicly                                                          |      | Share this recording                  |
| <ul> <li>Only authenticated users can view:<br/>Signed-in users in my account</li> </ul> |      | Only authenticated users can view     |
| Add expiry date to the link                                                              |      | Add expiry date to the link           |
| Viewers can download                                                                     |      | Viewers can download                  |
| On-demand(Registration Required) @                                                       |      | On-demand(Registration Required)      |
| Password protection                                                                      |      | Password protection                   |
| Recording Link Information                                                               |      | Recording Link Information            |
| Display detailed information                                                             | >    | er Display detailed information >     |
| Copy sharing information to clipboard                                                    |      | Copy sharing information to clipboard |
|                                                                                          | Done | Done                                  |

#### Authenticated Users:

#### Sharing Publicly:

#### **STEP 6: SUBMIT YOUR RECORDING LINK**

Access the appropriate assignment page in your course found in the learning platform, paste in the recording link or upload a document with the link inside to submit your assignment.

## -- STUDENT SUBMISSIONS INSTRUCTIONS --

This guide will walk students through the process of submitting assignments within Atrio and TurnltIn.

# Before an assignment is uploaded and submitted to your instructor, your assignments page may include the following:

- 1. A due date
- 2. A yellow button identifying your assignment as **Unsubmitted**
- 3. Instructions and materials you will need to successfully complete the assignment.

If your assignment has TurnItIn enabled, follow the steps outlined on page 3.

|                                                       |                                                             | ^ |
|-------------------------------------------------------|-------------------------------------------------------------|---|
| As a faculty user, I can view an assignme             | ent with correct details, materials, and assign a due date. |   |
| Materials                                             |                                                             | ^ |
| captain of the week.png<br>5.13 MB                    | 3                                                           |   |
| Submission                                            |                                                             | ^ |
| Instructions<br>1. this is the first purple milestone |                                                             |   |
| Uploads                                               |                                                             |   |
| 6004                                                  | \$                                                          |   |
|                                                       |                                                             |   |

# To submit your assignment successfully, please complete the following steps in order:

- 1. Select the type of file you would like to upload
- 2. Drag & drop or upload your selected files
- 3. Confirm that all files you wanted to upload are listed
- 4. Type any notes you'd like to share with your instructor
- 5. Scroll to the bottom of the page and click the blue **Submit for Grading** button

NOTE: Your files will NOT be seen by your instructor unless you complete this step.

| loads                                               | 0 4           | ¥         | 1 |                     |                                       |            |   |  |
|-----------------------------------------------------|---------------|-----------|---|---------------------|---------------------------------------|------------|---|--|
|                                                     |               |           |   | drag any<br>Choose  | & drop<br>files<br>or<br>a local file | 2          |   |  |
|                                                     |               |           |   |                     |                                       |            |   |  |
| Name<br>12-collabo<br>247.02 KB                     | orative docur | nents.pdf |   | Uploade<br>12:32 PN | ed On<br>∕I EDT ∙ Wed Au              | g 21, 2019 | 3 |  |
| Name<br>12-collabo<br>247.02 KB<br>te to instructor | (Optional)    | ments.pdf |   | Uploade<br>12:32 PN | ed On<br>M EDT · Wed Au               | g 21, 2019 | 3 |  |

#### To confirm that an assignment has been submitted look for:

- 1. The gray **Submitted** indicator
- 2. The time stamp for when the assignment was submitted to your instructor.
- 3. The name of the document(s) uploaded and the date it was uploaded.

| 🖨 Assignment 🛛 🕕 Scale: 100 pts 🔄 🖬                | Weight: 0.00% 21:34 PM EDT · Wed Aug 21, 2019     | 2Grades |
|----------------------------------------------------|---------------------------------------------------|---------|
| Description                                        |                                                   | ~       |
| As a faculty user, I can view an assignment with c | orrect details, materials, and assign a due date. |         |
| Materials                                          |                                                   | ^       |
| captain of the week.png<br>5.13 MB                 |                                                   |         |
| Submission                                         |                                                   | ~       |
| nstructions                                        |                                                   |         |
| 1. this is the first purple milestone              |                                                   |         |
| Uploads                                            |                                                   |         |
| Name                                               | Uploaded On                                       |         |
| 12-collaborative documents.pdf                     | 12:32 PM EDT · Wed Aug 21, 2019 3                 |         |

## -- TURNITIN --

If TurnItIn is enabled for an assignment, the submissions area will look different and require a few extra steps:

1. Click the blue **Upload Submissions** button to begin the process.

- Next, select the type of file you would like to upload, upload your selected file
- 3. Click Upload and Review.

**NOTE:** You can only submit 1 file into TurnItIn per assignment.

| Assignment Dashboard     Til Testing o     Upload Submission     1     • • • • • • • • • • • • • • • • • • •                                                                                                    | Upload<br>Your up<br>receive | ds<br>load will be submitted to Tur<br>a report that evaluates the o | rnltln, a plagiarism detection tool. Once uploaded, please also submit for grading. Your instructor will<br>ririginality of your submission. |   |
|----------------------------------------------------------------------------------------------------|------------------------------|----------------------------------------------------------------------|----------------------------------------------------------------------------------------------------|---|
| Til Testing e         Upload Submission         1         0000         0000         0000         0000         0000         0000         0000         0000         0000         0000         0000         0000         0000         0000         0000         0000         0000         0000         0000         0000         0000         0000         0000         0000         0000         0000         0000         0000         0000         0000         0000         0000         0000         0000         0000         0000         0000         0000         0000         0000         0000         0000         0000         0000         0000         0000         0000         0000         0000 <td>Ð</td> <td>Assignment Dashboard</td> <td>Summary</td> <td>1</td> | Ð                            | Assignment Dashboard                                                 | Summary                                                                                                    | 1 |
| Upload Submission       1         0000       0000         0000       0000         0000       0000         0000       0000         0000       0000         0000       0000         0000       0000         0000       0000         0000       0000         Note to instructor (Optional)         B       I       U       0000       0         Image compliable                                                                                                    |                              | TII Testing 🛛                                                        |                                                                                                    | l |
| Note to instructor (Optional)                                                                                                    |                              |                                                                      | Upload Submission 1                                                                                                    | l |
| Note to instructor (Optional)       B   I   U   S   ○   ¶ • IE   IE   % ?                                                                                                    |                              |                                                                      |                                                                                                    | l |
| Note to instructor (Optional)     B I U S ○ C ¶ • IE  E % ? Ture conclusion                                                                                                    |                              |                                                                      |                                                                                                    | l |
| B I U S O C ¶ + III  II % ?                                                                                                    | Note to                      | o instructor (Optional)                                              |                                                                                                    | · |
| Type comething                                                                                                    | В                            | I <u>U</u> S O                                                       | °¶ • ≔ ⊨ % ?                                                                                                    | _ |
| Type something                                                                                                    | Type :                       | something                                                            |                                                                                                    |   |

#### Uploads

|                  | ubmit File               |                                                                |                                                         |                                        | ×            |
|------------------|--------------------------|----------------------------------------------------------------|---------------------------------------------------------|----------------------------------------|--------------|
| TII Testi        |                          | Upload                                                         | Review<br>O                                             |                                        |              |
|                  | Upload Submission        | 🗮 Text Input                                                   | Cloud Submissi                                          | on - 1                                 |              |
|                  | Submission Title         | Demo Assignn                                                   | nent                                                    |                                        |              |
|                  | Submission File          | Choose File pt<br>Supported file type<br>Text, MS Word, MS Pow | t_539_syllabus.pdf<br>is:<br>verPoint, Postscript, PDF, | : .<br>RTF, HTML, WordPerfect, Hangul, | 2            |
|                  |                          |                                                                |                                                         | Upload                                 | and Review 3 |
|                  |                          |                                                                |                                                         |                                        |              |
| te to instructor | (Optional)<br>දු ව උ ¶ • | i≣ i≣ %-                                                       | ?                                                       |                                        |              |

 Next, preview your submission to ensure it is the correct document. When this is confirmed, click the Submit to TurnItIn.

| 🕗 Assigr Submit                        | File       |                                                                                                    |                                                                                                    | ×                         |
|----------------------------------------|------------|----------------------------------------------------------------------------------------------------|----------------------------------------------------------------------------------------------------|---------------------------|
|                                        | Upload     | Review                                                                                                    |                                                                                                    |                           |
| TII Testi                              | 0          | 0                                                                                                    |                                                                                                    |                           |
| Title<br>Demo<br>File Siz              | Assignment | presentations, and utilization of technol<br>Tots approach encourages student pro-<br>spitations of phermicalcheated phermical<br>metacations and physical theory tran-<br>them the isotocol, comparison of secal<br>time the isotocol, comparison of excell<br>discussions. It is highly recommende<br>of the required readings: Special Co-<br>paragraph and Case 38-With. These a | egy (Past, phene lapps, computer based searches at<br>certifice, independent thinking, integration and<br>objenitic principles of drugs within the control of of<br>studied to druveling and assess the interactions bate<br>models. Sufficiencies study frequent regularity analy-<br>tactivitegenetic cases, and utilization of<br>the studied of the study of the study of the<br>studied of the study of the study of the<br>studied of the study of the study of the<br>studied of the study of the study of the<br>studied of the study of the study of the<br>studied of the study of the study of the<br>studied of the study of the study of the<br>study of the study of the study of the study of the<br>study of the study of the study of the study of the<br>study of the study of the study of the study of the<br>study of the study of the study of the study of the<br>study of the study of the study of the study of the<br>study of the study of the study of the study of the<br>study of the study of the study of the study of the<br>study of the study of the study of the study of the<br>study of the study of the study of the study of the<br>study of the study of the study of the study of the<br>study of the study of the study of the study of the<br>study of the study of the study of the study of the<br>study of the study of the study of the study of the<br>study of the study of the study of the study of the study of the<br>study of the study of the study of the study of the<br>study of the study of the study of the study of the study of the<br>study of the study of the study of the study of the study of the<br>study of the study of the study of the study of the study of the<br>study of the study of the study of the study of the study of the<br>study of the study of the study of the study of the study of the<br>study of the study of the study of the study of the study of the<br>study of the study of the study of the study of the study of the<br>study of the study of the study of the study of the study of the study of the study of the study of the study of the study of the study of the study of the study of the study of the study of the study | h) a A<br>see<br>een<br>k |
| 437.96                                 | ків        | Required Text, Readings, and Su                                                                                                    | pplementary Materials:                                                                                                    |                           |
| Word                                   | Count      | Pharmacology in Rahabilitation. 5 <sup>4</sup> Edit                                                                                                    | ion. Ciccone, CD. Davis, Company, Philadelphia 201                                                                                                    |                           |
| 2,300                                  | * -        | Web#D Dru                                                                                                    | a & Nedestore, Page 3 of 8 <                                                                                                    | > <b>.</b> .              |
| Preview to the to instructor (Optional | Submission |                                                                                                    | Cancel Submission Submi                                                                                                    | t to Turnitin             |
|                                        |            | 0                                                                                                    |                                                                                                    |                           |

5. You will see a view that confirms your submission was sent to TurnItIn. You will then need to click Submit for Grading in the bottom right corner of the screen. NOTE: Your files will NOT be seen by your instructor unless you complete this step.

| Assignment Dashboa          | ard Summary           |       |   |   |   |   |
|-----------------------------|-----------------------|-------|---|---|---|---|
| 6                           |                       |       |   |   |   |   |
| Submission uploaded such    | cessfully.            |       |   |   |   | × |
|                             |                       |       |   |   |   |   |
| Til Testing o               |                       |       |   |   |   |   |
| Paper Title                 | Uploaded              | Grade | % |   |   |   |
| Demo Assignment             | 23 Aug 2019 04:04 ED1 | r     | 2 | 1 | * | B |
|                             |                       |       |   |   |   |   |
|                             |                       |       |   |   |   |   |
|                             |                       |       |   |   |   |   |
|                             |                       |       |   |   |   |   |
| ote to instructor (Optional | 0                     |       |   |   |   |   |
| B I U <del>S</del> つ        | ି¶•≣ ≣ % ?            |       |   |   |   |   |
| Dung comothing              |                       |       |   |   |   |   |

# 6. To confirm that an assignment has been submitted look for:

- 1. The gray **Submitted**.
- 2. The time stamp for when the assignment was submitted to your instructor.
- 3. The confirmation that your assignment was submitted to TurnItIn.
- 4. The name of the document uploaded and the date it was uploaded.

| Assignment II. Scale: 100 pt                                                    | s 🚺 Weight: 71.43% 🔮 4:07 AM EDT · F                                    | Fri Aug 23, 2019 2Grades                               |
|---------------------------------------------------------------------------------|-------------------------------------------------------------------------|--------------------------------------------------------|
| Description                                                                     |                                                                         | ^                                                      |
| est to see if the TII accounts are setup p                                      | property                                                                |                                                        |
| ubmission                                                                       |                                                                         | ^                                                      |
| nstructions                                                                     |                                                                         |                                                        |
|                                                                                 |                                                                         |                                                        |
| iploads<br>our upload has been submitted to Turni<br>f your submission.         | tin and your instructor for grading. Your instructor will               | 3<br>I receive a report that evaluates the originality |
| Iploads<br>our upload has been submitted to Turni<br>I your submission.<br>Name | th and your instructor for grading. Your instructor will<br>Uploaded On | 3<br>I receive a report that evaluates the originality |